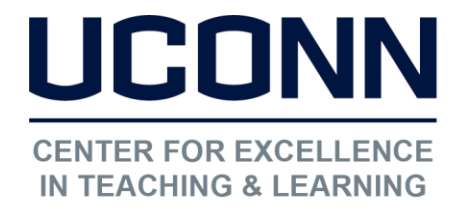

Educational Technologies Office | Rowe 422 edtech@uconn.edu 860.486.5052

# HuskyCT User Guide: How to Download the Grade Center

### 1. Access Grade Center

Under Course Management Control Panel, click Grade Center, then select Full Grade Center

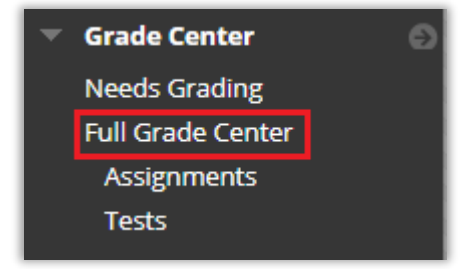

### 2. Go to Download Option

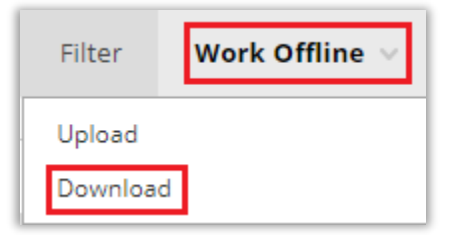

- At the upper right of the Grade Center, click on "Work Offline"
- Click on "Download"

### 3. Choose Download Settings

NOTE: The default is set to "Full Grade Center", but other options can be selected.

| DATA                                                                       |                                           |                |   |                                 |  |  |  |
|----------------------------------------------------------------------------|-------------------------------------------|----------------|---|---------------------------------|--|--|--|
| Items with Anonymous Grading enabled will not be included in the download. |                                           |                |   |                                 |  |  |  |
| Select Data to Download                                                    | Full Grade Center                         |                |   |                                 |  |  |  |
|                                                                            | Selected Column                           | Weighted Total | • | nclude Comments for this Column |  |  |  |
|                                                                            | <ul> <li>User Information Only</li> </ul> |                |   |                                 |  |  |  |

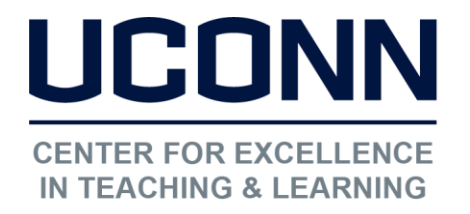

Educational Technologies Office | Rowe 422

edtech@uconn.edu

860.486.5052

NOTE: The default delimiter setting is "Tab". Choosing "Comma" will create a .CSV file, which will open in Excel

| OPTIONS                         |                                                                                                    |
|---------------------------------|----------------------------------------------------------------------------------------------------|
| Choose either the tab delimited | d (.XLS) or comma delimited (.CSV) delimiter type to open the file directly in Microsoft Excel.                             |
| Delimiter Type                  | Comma 💿 Tab                                                                                                    |
| Include Hidden Information      | <ul> <li>Yes          No     Hidden information includes columns and users that have been hidden from view.     </li> </ul> |

IMPORTANT NOTE: If the delimiter type is set to "Tab" and you have any problems opening the file in Excel, try downloading the Grade Center again using the Comma setting.

| Choose the save location | SAVE LOCATION Select where to save the file. Download Location | My Computer<br>Content Collection | Browse |
|--------------------------|----------------------------------------------------------------|-----------------------------------|--------|
|                          | Click Submit                                                   | Cancel Submit                     |        |

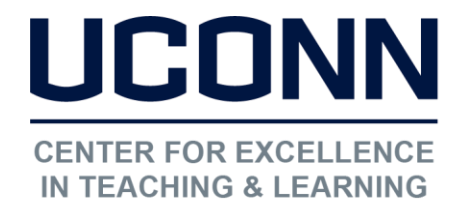

Educational Technologies Office | Rowe 422

edtech@uconn.edu

860.486.5052

## 4. Download and Save to Computer

Click on the Download button that appears after submitting the options.

The data has been saved to a file. To download the file and work offline, select Download to open the file.

DOWNLOAD

Look for the file to download, it will usually be near the bottom of the browser window

🖻 gc\_course-1257\_full...... ^

NOTE: The message that you see regarding the opening or saving of the downloaded file will vary depending on your operating system and browser. On some computers, the file may just download automatically.

### Still need help?

For further information or assistance with HuskyCT, please contact the Educational Technology Office at <u>edtech@uconn.edu</u> or 860-486-5052.